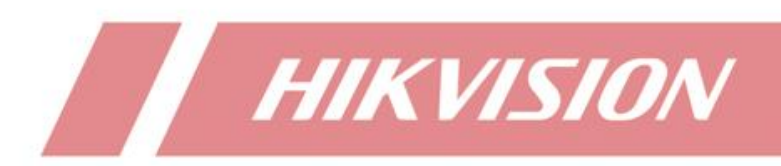

# How to add solar camera to NVR via OTAP

| Title:   | How to add solar camera to NVR via OTAP | Version: | v1.0 | Date: | 2023/4/25 |
|----------|-----------------------------------------|----------|------|-------|-----------|
| Product: | NVR                                     |          |      | Page: | 1 of 5    |

# How to add solar camera to NVR via OTAP

#### Description

Since version 4.63, NVR supports access to solar cameras by OTAP protocol, and realizes the functions of preview, video uploading, video retrieval and power display of solar cameras.

# Preparation

One M series device, whose version must be higher than 4.63. This article uses DS-9664NI-M16 / R V4.63.000 build

230412 as an example.

One solar camera that supports OTAP protocol. This article uses DS-2XS6A87G1-L/C36S80 V5.7.40 build 230424 as an example.

#### **Configuration on Camera**

 Log in to the web side of camera, and click Configuration-Network-Advanced Settings-Platform Access to enter the platform configuration page. Set Platform Access Mode as OTAP, enable the function, input related parameters, and then save the configuration.

Note:

- 1) Server Address is the IP of NVR (if camera is under 4G network, the IP here is the WAN IP of NVR).
- 2) If camera is under 4G network, the ports here should be the WAN port after port forwarding.

Note: below ports need to be mapped when doing port forwarding

Alarm port: 7700

OTAP Register port: 7800

Streaming Port: 50000-60000

- 3) Device ID is defined by user, and will be used for adding solar camera to NVR.
- 4) Key specifies the authentication password required for registration. The value is user-defined.
- 5) Register Status shows the OTAP connection status of the current device. After the connection is successful,

Online will be shown here.

| Local SNMP FTP Email Platform Access 4 B QoS 882.1x Integration Protocol Network Service Alarm Server Traffic Shaping Data Monitoring SRTP |  |
|----------------------------------------------------------------------------------------------------|--|
|                                                                                                    |  |
| System     Platform Access Mode     OTAP       ♥ Network     2       Basic Settings     Enable                                             |  |
| Advanced Settings         3         Port         7800           Q         Video/Audio         Dev/ce ID         11223344         5         |  |
| Image     Key       Event     Register Status       Online                                                                                 |  |
| Cryp. Proactive Mode                                                                                                    |  |
|                                                                                                    |  |

2. Configure a recording schedule on the camera to ensure that the camera has videos required by the customer

| Title:   | How to add solar camera to NVR via OTAP | Version: | v1.0 | Date: | 2023/4/25 |
|----------|-----------------------------------------|----------|------|-------|-----------|
| Product: | NVR                                     |          |      | Page: | 2 of 5    |

# for video uploading.

| ^ | HIKVISION®                           | Live View       | Playback   | Picture      | Configuration |         |          |                      |
|---|--------------------------------------|-----------------|------------|--------------|---------------|---------|----------|----------------------|
|   | 🖵 Local                              | Record Schedule | Capture    |              |               |         |          |                      |
|   | Network                              | Enable          | ✓ X Delete | 前 Delete All |               |         | Advanced |                      |
|   | Video/Audio                          | 0<br>Mon        | 2 4 6      | 8 10         | 12 14         | 16 18 2 | 0 22 24  | Continuous<br>Motion |
|   | Event Storage                        | Tue             | 2 4 6      | 8 10         | 12 14         | 16 18 2 | 0 22 24  | Motion   Alarm       |
|   | Schedule Settings Storage Management | Wed 0           | 2 4 6      | 8 10         | 12 14         | 16 18 2 | 0 22 24  |                      |
|   | (년) Proactive Mode                   | Thu<br>O<br>Fri | 2 4 6      | 8 10         | 12 14         | 16 18 2 | 0 22 24  |                      |
|   |                                      | 0<br>Sat        | 2 4 6      | 8 10         | 12 14         | 16 18 2 | 0 22 24  |                      |
|   |                                      | 0<br>Sun        | 2 4 6      | 8 10         | 12 14         | 16 18 2 | 0 22 24  |                      |
|   |                                      | E 5             | Save       |              |               |         |          |                      |
|   |                                      |                 | save       |              |               |         |          |                      |

### **Configure on NVR**

 Log in to the NVR web side, and click Configuration-Network-Advanced Configuration-OTAP Service to enter the OTAP Service configuration interface. Enable the OTAP Network Camera Service, enter the server port (default: 7800), and enter the verification password to save the configuration.

Note:

If Auto Add Network Camera is enabled, NVR will automatically add the solar camera whose OTAP server address is NVR's IP address and password verification passes.

| HIKVISION          | Live View  | Playback Searcl  | n Application        | Configuration    |              |                 |                  |
|--------------------|------------|------------------|----------------------|------------------|--------------|-----------------|------------------|
| 🖵 Local            | SNMP Email | Platform Access  | 802.1x Inte          | gration Protocol | OTAP Service | Network Service | Smooth Streaming |
| 🖽 System 🗸 🗸       |            |                  | Enable OTAP Network  | Camera Service   |              |                 |                  |
| t⊡ Video/Audio     |            | * Server Port 78 | 00                   |                  |              |                 |                  |
| 🖹 Event 🗸 🗸        |            | *Password        |                      | Ø                |              |                 |                  |
| Network ^          | 2          |                  | Auto Add Network Car | nera             |              |                 |                  |
| Basic Configur     |            |                  | Save                 |                  |              |                 |                  |
| Advanced Con       | 3          |                  |                      |                  |              |                 |                  |
| 🖾 Image            |            |                  |                      |                  |              |                 |                  |
| Ω vca              |            |                  |                      |                  |              |                 |                  |
| (•) Target Capture |            |                  |                      |                  |              |                 |                  |

2. If the solar camera is not automatically added, user can go to the channel management page and add the solar camera manually.

| Title:   | How to add solar c | amera to NVR via OTAP | Version:                | v1.0               | Date:      | 2023/4/    |
|----------|--------------------|-----------------------|-------------------------|--------------------|------------|------------|
| Product: |                    | NVR                   |                         |                    | Page:      | 3 of 5     |
|          | HIKVISION          | Live View Playba      | ick Search App          | lication Configura | tion       |            |
|          | Local              | IP Channel            |                         |                    |            |            |
|          | System 1           | 2 + Add 🗊 Delete +    | Quick Add 🛛 🖹 Custom Pr | rotocol Č Activate | 🖉 Upgrade  |            |
|          | System Settings    | Channel No.           | Channel Name            | IP Address         | Devic Mana | gement Por |
|          | System Mainte      | D1                    | isup test               | 10.9.96.3          | 1 8000     |            |
|          | Security           | D3                    | Camera 01               | 10.9.97.21         | 1 8000     |            |
|          | User Manage        | D4                    | Camera 01               | 10.6.132.17        | 1 8000     |            |
|          |                    | D5                    | Camera 02               | 10.6.132.17        | 2 8000     |            |
|          | Channel Mana       | 3                     |                         |                    |            |            |
|          | Live View Con      |                       |                         |                    |            |            |
|          | Audio Manage       |                       |                         |                    |            |            |
|          | Video/Audio        |                       |                         |                    |            |            |

Quick Add: Click Quick Add and the device will search the camera that can be added. You can quickly add a

solar camera in this way.

| ratem ^ + Add © Delete + Quick Add © Custom Protocol © Activate ∠ Upgrade |                       |                     |                    |               |                 |                  |                   |                    |                      |  |  |  |  |
|---------------------------------------------------------------------------|-----------------------|---------------------|--------------------|---------------|-----------------|------------------|-------------------|--------------------|----------------------|--|--|--|--|
| stem Qu                                                                   | Quick Add X           |                     |                    |               |                 |                  |                   |                    |                      |  |  |  |  |
| stem C                                                                    | Device IPv4 Address   | Device IPv6 Address | Number of Channels | Protocol Type | Management Port | IPv4 Subnet Mask | MAC Address       | Device Serial No.  | Firmware Version     |  |  |  |  |
| m C                                                                       | 11223344(10.9.97.237) |                     | 1                  | OTAP          | 7800            |                  |                   | DS-2XS6A87G1-L/C36 | V5.7.40 build 230424 |  |  |  |  |
|                                                                           | 10.5.2.203            | а.<br>С             | 1                  | HIKVISION     | 8189            | 255.255.255.0    | 28:57:be:5e:9e:47 | DS-2CD2752F-IZS201 | V5.5.0build 170725   |  |  |  |  |
| <sup>IM</sup>                                                             | 10.9.96.2             |                     | 2                  | HIKVISION     | 8000            | 255.255.255.0    | c0:6d:ed:f3:a4:71 | IDS-2CD8A48G0-XZH  | V5.7.101build 221206 |  |  |  |  |
| nne                                                                       | 10.9.96.4             |                     | 1                  | HIKVISION     | 8000            | 255.255.255.0    | ac:cb:51:10:b4:20 | DS-2DE4A425IW-DE2  | V5.6.18build 210428  |  |  |  |  |
|                                                                           | 10.9.96.6             |                     | 1                  | HIKVISION     | 8000            | 255.255.255.0    | 98:11:12:6d:71:8d | 1qaz2wsx20221009AA | V5.5.820build 220607 |  |  |  |  |
| E                                                                         | 10.9.96.7             |                     | 1                  | HIKVISION     | 8000            | 255.255.255.0    | c0:6d:ed:78:9b:cb | DS-2CD63C5G0-IVS2  | V5.7.190build 211210 |  |  |  |  |
| ° h                                                                       | 10.9.96.13            |                     | 1                  | HIKVISION     | 8000            | 255.255.255.0    | bc:9b:5e:43:ec:1a | DS-2DY9240IX-A2022 | V5.7.5build 221021   |  |  |  |  |
| NAI C                                                                     | 10.9.96.24            |                     | 1                  | HIKVISION     | 8000            | 255.255.255.0    | e0:ca:3c:46:ca:20 | DS-2DY3220IW-DE42  | V5.7.11build 220905  |  |  |  |  |
| t C                                                                       | 10.9.96.26            |                     | 1                  | HIKVISION     | 8000            | 255.255.255.0    | d4:e8:53:48:e6:7d | DS-2CD63C5G0-IVS2  | V5.5.73build 210720  |  |  |  |  |
|                                                                           | 10.9.96.34            |                     | 1                  | HIKVISION     | 8000            | 255.255.255.0    | bc 9b 5e a6 e0 54 | DS-2DE2A204IW-DE3  | V5.7.3build 220215   |  |  |  |  |
| 0                                                                         |                       |                     |                    |               |                 |                  |                   |                    | OK Cancel            |  |  |  |  |
| . Combu                                                                   |                       |                     |                    |               |                 |                  |                   |                    |                      |  |  |  |  |

Manually Add: Click Add, select protocol as OTAP, and enter the camera Device ID to add the solar camera.

| IP Channel     |                          |               |                               |                            |        |        |               |         |  |
|----------------|--------------------------|---------------|-------------------------------|----------------------------|--------|--------|---------------|---------|--|
| + Add 🗊 Delete | + Quick Add 🖹 Custom Pro | otocol 🤅 Acti | ivate 🖉 Upgrade               |                            |        |        |               |         |  |
| Channel No.    | Channel Name             | IP Address    | Digital Channel Configuration |                            | ×      | Status | Protocol Type | Connect |  |
| D1             | isup test                | 10.9.96.3     | * Device ID                   |                            |        | Online | HIKVISION     |         |  |
| D3             | Camera 01                | 10.9.97.2     | Protocol Type                 | OTAP                       | $\sim$ | Online | HIKVISION     |         |  |
| D4             | Camera 01                | 10.6.132.17   | *User Name                    | admin                      |        | Online | HIKVISION     |         |  |
| D5             | Camera 02                | 10.6.132.17   | Network Camera Time Sync      | <ul> <li>Enable</li> </ul> |        | Online | HIKVISION     |         |  |
|                |                          |               |                               | OK                         | Cancel |        |               |         |  |

After the camera is successfully added, you can view the information about it. In addition, this version supports

| Title:   | How to add solar camera to NVR via OTAP | Version: | v1.0 | Date: | 2023/4/25 |
|----------|-----------------------------------------|----------|------|-------|-----------|
| Product: | NVR                                     |          |      | Page: | 4 of 5    |

the power display of the solar camera.

| + Add 📋 Delete | + Quick Add 🖹 Custon | n Protocol         | 🗶 Upgr | ade             |          |        |               |                |         |           |
|----------------|----------------------|--------------------|--------|-----------------|----------|--------|---------------|----------------|---------|-----------|
| Channel No.    | Channel Name         | IP Address         | Devic  | Management Port | Security | Status | Protocol Type | Battery Status | Connect | Operation |
| D1             | isup test            | 10.9.96.3          | 1      | 8000            | Weak     | Online | HIKVISION     |                |         | Ľ         |
| D2             | IPCamera 02          | 11223344(11223344) | 1      | 7800            | Risky    | Online | OTAP          |                |         | Ľ         |

3. Click Live View on the top bar, then user can enter the Live View page to check the live view and power display

of solar camera.

Note: In order to prevent excessive traffic consumption, only 5 minutes is supported for single live view. NVR

will stop streaming from camera after 5 minutes. If necessary, you can click the channel again to get stream.

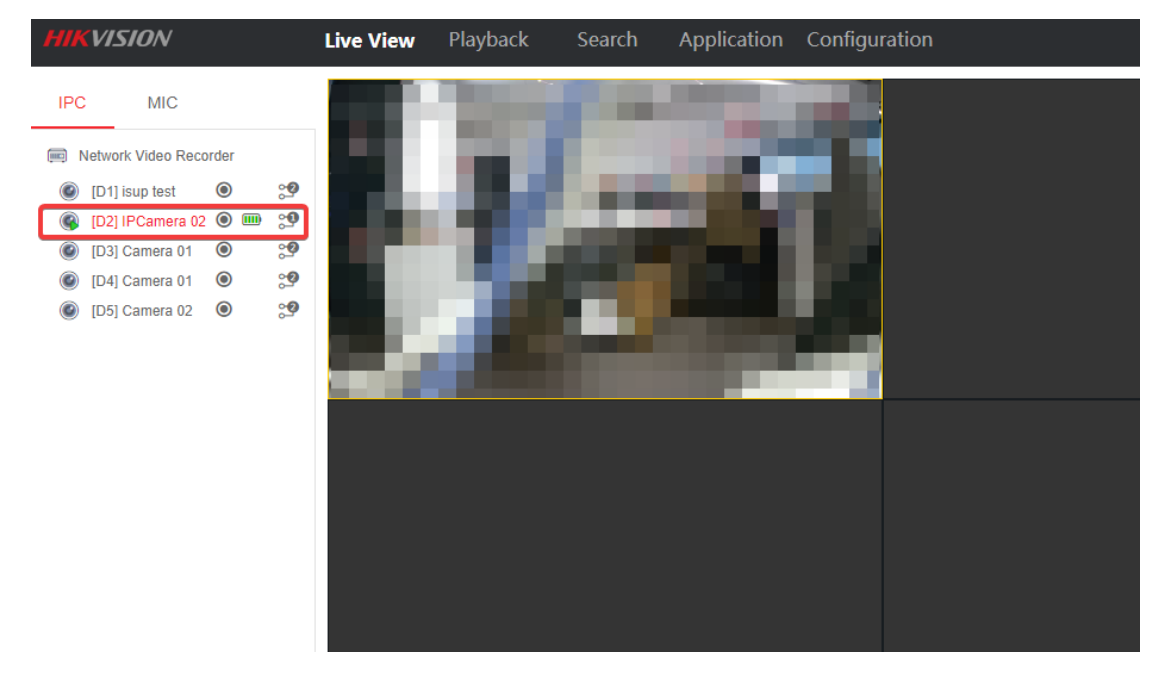

4. In order to check playback of solar camera on NVR, users need enter recording schedule setting page to do related configuration first.

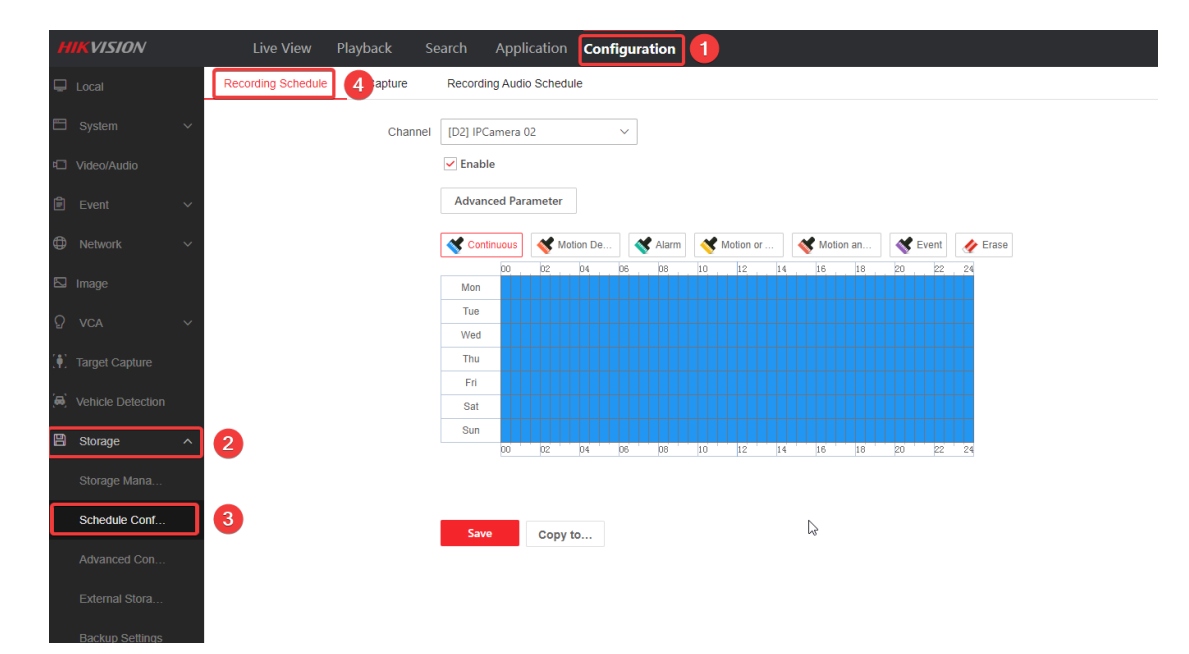

| Title:   | How to add solar camera to NVR via OTAP | Version: | v1.0 | Date: | 2023/4/25 |
|----------|-----------------------------------------|----------|------|-------|-----------|
| Product: | NVR                                     |          |      | Page: | 5 of 5    |

NVR recording schedule is only valid for video clips that the NVR streams. To configure video uploading from

solar camera, users need click Advanced Parameter to enable ANR and set the ANR uploading cycle.

| HIK            | VISION         |                    |         |              |                  | Configuration |                       |              |        |  |
|----------------|----------------|--------------------|---------|--------------|------------------|---------------|-----------------------|--------------|--------|--|
| 🖵 Lo           |                | Recording Schedule | Capture | Record       | ing Audio Schedu | le            |                       |              |        |  |
| 🖽 s            |                |                    | Chanr   | nel [D2] IPC | Camera 02        | ~             |                       |              |        |  |
| 🖸 Vi           |                |                    |         | 🖌 Enab       | le               | Advanced Para | meter                 |              | ×      |  |
| Ê E            |                |                    |         | Advar        | nced Parameter   | ]             |                       | Record Audio |        |  |
| Ф и            |                |                    |         | Con          | tir 🚺 < Mot      | ion I         |                       | Enable ANR   |        |  |
| ⊡ In           |                |                    |         | Man          | 00 02            | 04            | *ANR Cycle            | 1            | Hour   |  |
|                |                |                    |         | Tue          |                  |               | Pre-record            | 30sec 2      | ~      |  |
| S V            |                |                    |         | Wed          |                  |               | Record Delay          | 30sec        | ~      |  |
| 🔃 та           |                |                    |         | Thu          |                  |               | Stream Type           | Main Stream  | ~      |  |
| <b>`</b> =` \/ |                |                    |         | Fri          |                  |               |                       |              |        |  |
|                |                |                    |         | Sat          |                  | * Expiry      | Time of Video/Picture | 0            | day(s) |  |
| 🗎 s            |                |                    |         | Sun          | 00 02            | 04            | 13                    | _            |        |  |
| s              |                |                    |         |              |                  |               |                       | ОК           | Cancel |  |
| s              | chedule Conf   |                    |         | Sav          | Conv f           | 0             |                       |              |        |  |
| А              |                |                    |         |              | copy (           |               |                       |              |        |  |
| E              |                |                    |         |              |                  |               |                       |              |        |  |
| В              | ackup Settings |                    |         |              |                  |               |                       |              |        |  |

After configuration, user can check playback on NVR later.

| HIKVISION                                                                                                    | Live View Playback | Search Application | Configuration |             |         |                | 🛓 Download Local Player 👌 | bownload Plug-In 💄 admin 🚯 Help 🕒 Log Ou |
|----------------------------------------------------------------------------------------------------|--------------------|--------------------|---------------|-------------|---------|----------------|---------------------------|------------------------------------------|
| IPC         MIC           Image: Network Video Recorder         Image: Displayer State           Image: Displayer State         Image: Displayer State           Image: Displayer State         Image: Displayer State           Image: Displayer State         Image: Displayer State           Image: Displayer State         Image: Displayer State           Image: Displayer State         Image: Displayer State           Image: Displayer State         Image: Displayer State                                                                                                    |                    | 10                 | T             |             |         |                |                           |                                          |
| Network Canera Audio         V                                                                                                    |                    |                    |               |             |         |                |                           |                                          |
| Control         Dir         Dir         Tit         Dir         Control         Control         Contro |                    |                    |               |             |         |                |                           |                                          |
| Search                                                                                                    | ± ± • • ∅          | Q → ± = = +        | 111           | 16:00 17:00 | ⊙ - ■ ◀ | 17:29:15 • • « |                           | 221:00 231:00 E 12h E                    |

 This version of NVR also supports the configuration of the Power Consumption mode of the solar camera. Click Configuration-Low Power Consumption and user can switch between the three power consumption modes shown as below.

| Title:   | How to add solar camera to NVR via OTAP | Version: | v1.0   | Date: | 2023/4/25 |
|----------|-----------------------------------------|----------|--------|-------|-----------|
| Product: | NVR                                     | Page:    | 6 of 5 |       |           |

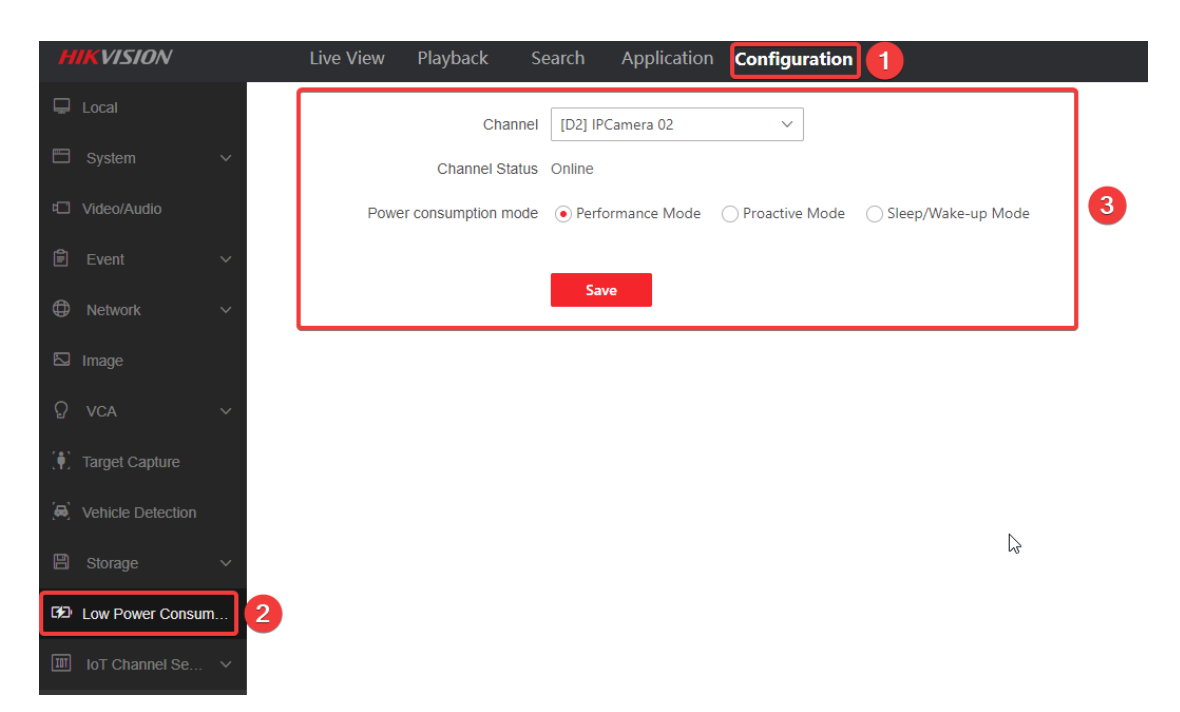

# Note:

Under proactive and standby mode, camera cannot access to wired network, which means camera cannot reconnect

to NVR after mode change if it does not have SIM card.